## **Rolls-Royce HSE MIS Mobile Setup**

••000

10:18

Intelex Mobile

Q intelex mobile

INTELE:

00000

L Username Password

se Another Site

☆

**INTELE**<sup>%</sup>

Login

qwertyuiop asdfghjkl z x c v b n m 💌

Space

<sup>+</sup>GET

Unlock iPhone, navigate to the home screen and select the App Store icon

> Select the search icon and enter Intelex Mobile in the field then press Search on the keyboard

Select either Get or Download to install

Open the app and in the Site URL field enter: https://global.intelex.com/Login3/RollsRoyce/

Select Next

•

0000

🔒 Site URL

û

+ Photo

lear - Submarines

Ca

**INTELE**%

Next

qwertyuiop asdfghjkl

z x c v b n m

Ă Observati

Ð

IT Policy X

↓ space

Enter Username and Password and select Login

The welcome tutorial refers to the full App so please select Next for each step

Select Observations

Fill out the form and select **Submit Observation** 

**Note:** Should you be using the application for the first time you will be presented with the X IT Policy X tile. You must confirm you have read the policies and guidance and save your response. These are available via the desktop site. If you do not accept the policies or guidance you will not be able to log into the system.

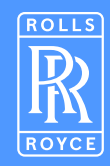

**Note:** Please enter data in the text fields and select from the drop down menus. Some are mandatory as marked and you will not be able to submit the Observation until they have been completed. Once all fields are completed select "Submit Observation". You can then compare the mobile submissions with the view on the Desktop system.